## 「急件派遞通知服務」登記步驟

## **Delivery Notification Service Registration Procedure**

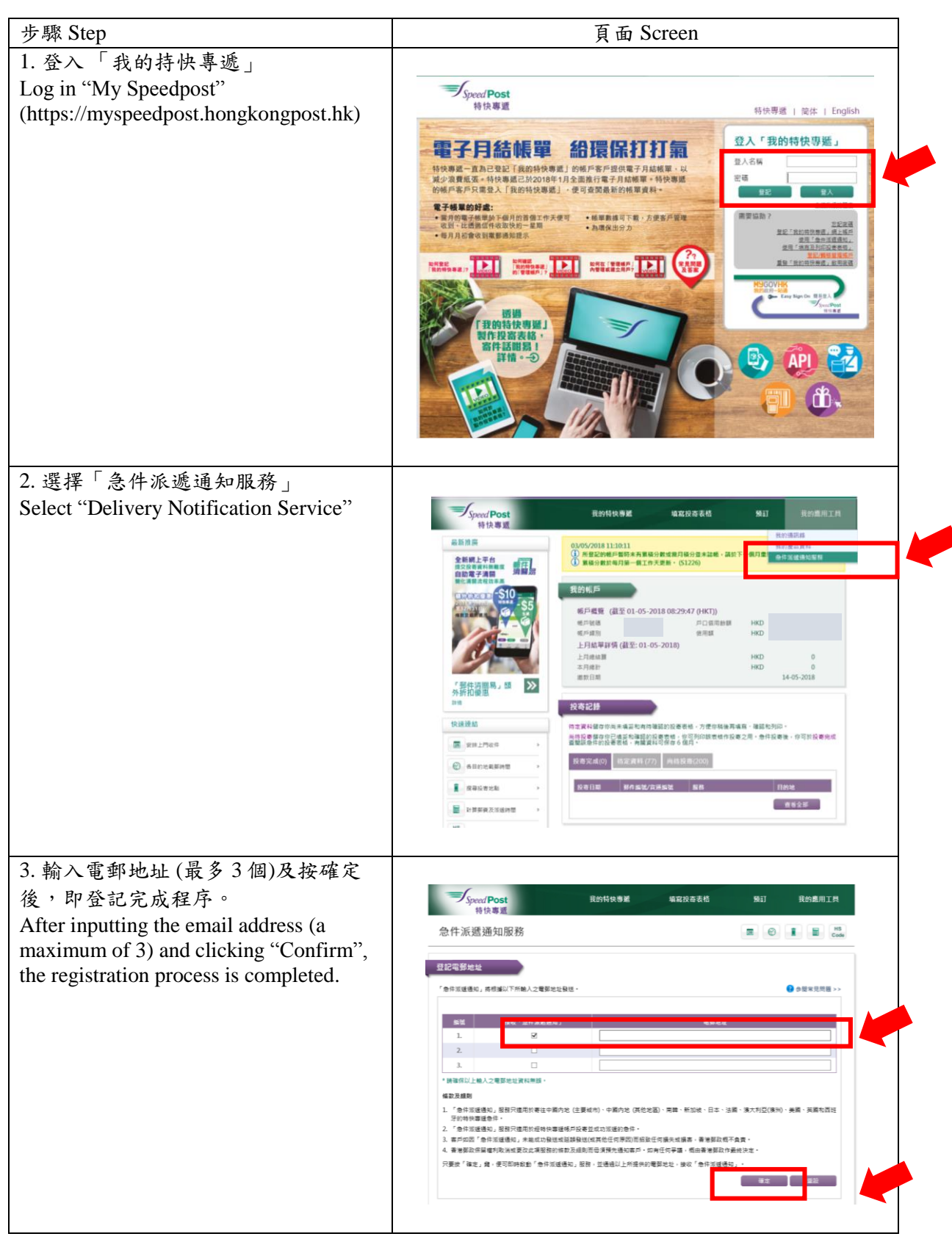